# LANCOM

### Systems

### **User Manual**

### LANCOM 1630 SDSL

### LANCOM Systems GmbH

Adenauerstrasse 20 / B2 52146 Würselen Germany www.lancom.de

1

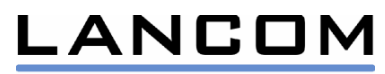

| 1  | Getting started                                            | 3            |
|----|------------------------------------------------------------|--------------|
| 2  | Troubleshooting                                            | 3            |
|    | 2.1 The SDSL-Link does not work                            | J            |
|    | 2.2 The LAIN-LITIK does not work                           | 4            |
|    | 2.5 The Internet access does not work                      | 4<br>1       |
|    | 2.4 The Rouler is not accessible from the LAN              | 4            |
| 2  | 2.5 Questions regarding the Kouler's configuration         |              |
| 3  | 2 1 AN Interfaces                                          | 0<br>6       |
|    | 3.2 W/AN protocols                                         | 0            |
|    | 3.3 Other features                                         | /            |
|    | 3.4 Operations philosophy                                  | /            |
| 4  | Operations and Management                                  | <i>1</i><br> |
| '  | 4 1 Basic access methods                                   | 0            |
|    | 42 Configuration                                           | 0            |
|    | 4.2.1 Configuration with LANconfig                         | 9            |
|    | 4.2.1.1 The Setup Wizards                                  | 9            |
|    | 4.2.1.2 Device management with LANconfig                   | 10           |
|    | 4.2.1.3 Multi-CPE configuration                            | 11           |
|    | 4.2.2 Configuration with WEBconfig                         | 12           |
|    | 4.2.3 Configuration with TFTP command line                 | 13           |
|    | 4.2.4 Configuration with TELNET command line               | 13           |
|    | 4.2.5 Configuration with serial connection                 | 14           |
|    | 4.2.6 Plug and Play Setup with USB                         | 14           |
|    | 4.3 Device monitoring with LANmonitor                      | 16           |
| 5  | The IPSec VPN option                                       | 18           |
|    | 5.1 Setting up an IPSec VPN                                | 18           |
|    | 5.1.1 VPN installation with LANconfig                      | 18           |
|    | 5.1.2 Manual VPN configuration                             | 19           |
| 6  | 'Back-to-Back' operation                                   | 20           |
| 7  | LED encodings                                              | 21           |
| 8  | Usage of the reset switch                                  | 22           |
| 9  | Firmware upload                                            | 22           |
| 1( | D Settings of the provider specific presets                | 23           |
|    | 10.1 Dynamic or static IP addresse(s)?                     | 23           |
|    | 10.2 "Standard" configuration                              | 24           |
|    | 10.3 "Multi IP" configuration                              | 24           |
|    | 10.4 QSC specific preset                                   | 25           |
|    | 10.5 Streamgate specific preset                            | 25           |
|    | 10.6 Riodata specific preset                               | 26           |
| 1  | 1 Manual configuration (routing)                           | 27           |
|    | 11.1 LAN Configuration                                     | 27           |
|    | 11.2 WAN Configurations                                    | 27           |
|    | 11.3 IP over ATM (IPoA)                                    | 27           |
|    | 11.3.1 Configuration settings                              | 27           |
|    | 11.4 Plain Ethernet over ATM                               | 28           |
|    | 11.4.1 Configuration settings                              | 28           |
|    | 11.5 PPP over ATM (PPPOA)                                  | 29           |
|    | 11.5.1 Configuration settings                              | 29           |
|    | 11.5.1.1 PPP sever mode                                    | 29           |
|    | 11.5.1.2 PPP Cilent IIIOUE                                 | 29           |
|    | 11.0 FFF UVEL EITEITIEL (FFFUE)                            | 30<br>30     |
| 11 | Manual configuration (bridging)                            | 30<br>21     |
| 14 | 2 Manual configuration (σπαγίης)                           | ง<br>วา      |
|    | 12.2 WAN configuration Bridged Ethernet (REC 1483 bridged) | 31           |
|    | 12.2 Configuration settings                                | 31           |
|    |                                                            | 51           |

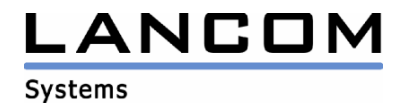

### **1 Getting started**

Please follow the instructions of the Quick-Installation Guide.

As long as the device has not been configured finally...

- The "SDSL-Link" LED flashes green, because no SDSL-access has been configured yet (run Setup-Wizard "Set up Internet access...")
- The "Power" LED flashes red/green, because no password has been assigned yet (run Setup-Wizard "Check security settings...")

The device has been connected and configured correctly and is ready to use:

- "Power" green
- "SDSL-Link" green
- "LAN-Link" and/or "USB-Link" green

### 2 Troubleshooting

### 2.1 The SDSL-Link does not work ...

The SDSL Link is fine when the LED "SDSL-Link" is GREEN permanently.

- Please check the WAN wiring first: Ensure, that the "SDSL" jack on the rear panel is connected to the "phone line", that was installed for your SDSL access
- Ensure that the "Set up Internet access..." Installation-Wizard of the LANconfig program (on CD-ROM) has been run with your appropriate provider and your access product.
- Note: Depending on the SDSL-variant in use, the training phase to establish the SDSL can take a while: G.shdsl should connect within a few seconds, whereas SDSL (fixed rate) takes up to 4 minutes. SDSL with Autobauding can take up to 60 minutes worst case. During this phase the "SDSL-Link" LED is flashing green (slowly). When entering further connection phases, the flashing is getting faster.
- The SDSL Link is established, when the SDSL-Link LED is permanently green.

Please contact your SDSL-Provider in case all of the above has been checked, but the SDSL-Link cannot be established.

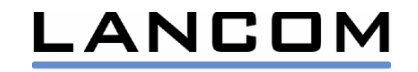

### 2.2 The LAN-Link does not work...

Ethernet-LAN: The "LAN-Link" LED is not GREEN permanently.

 Toggle the Node/Hub Switch (symbol "|| / X") on the rear panel of the device. This crossover switch enables to connect either an Ethernet Hub / Switch, or a PC network interface card directly, i.e. without the needing special crossover cables.

USB: The "USB-Link" LED is not GREEN permanently

• Ensure that the USB interface has not been disabled in your PC's BIOS.

### 2.3 The Internet access does not work

SDSL and LAN link are both OK, but a connection to the Internet cannot be established.

Check with the PING command (command line interface), whether a known Internet address responds, e.g.

- PING 141.1.1.1
- PING <u>www.lancom.de</u>

In case the PING is not successful ('no reply from xxx), one could check several internal moduls with the TRACE command for correct operation, e.g.

- PPP
- ATM
- IP
- DNS

For example, if you're using the PPP protocol to connect to your Internet service provider, a failed authentification due to an invalid username or password could be recognized with an PPP trace (enter TRACE + PPP).

### 2.4 The Router is not accessible from the LAN...

The Router is not configured yet (ex factory, or after RESET)

- The LANconfig (on CD-ROM) will find the Router automatically (power on the device when it is connected to a LAN). This requires that the TCP/IP protocol stack is installed on your computer, and that the protocol is bound the network interface card is use.
- The Router uses to the IP-address "a.b.c.254" automatically, whereby "a.b.c" is given by your local network settings (e.g. 192.168.1.254 or 10.1.1.254)
- This requires that the address "a.b.c.254" is part of your local subnet (for example, local net mask is "255.255.255.0")
- In case that the address "a.b.c.254" is already used by another device of your local network, please disconnect or power down that device while configuring the LANCOM 1630 SDSL the first time.

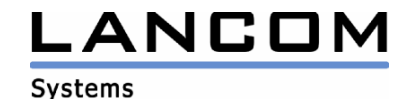

The Router has been configured in a way that it cannot be reached from the LAN anymore

• The Router can be reset be pressing the RESET switch on the rear panel for 5 seconds. The Router is reset to the factory default settings then.

Alternatively:

- The Router can be configured via the serial connection ("Config/COM" on the rear panel, 38400 baud, 8N1).
- The Router's IP-address can be set within the entry "BRIDGE" of the "Communication/Connections/Router/Router Interfaces" table.

### 2.5 Questions regarding the Router's configuration...

LANconfig (Windows configuration program)

• All parameters provide a context-sensitive help function. Select the particular parameter and press F1 for further information.

WEBconfig (the integrated Web-Server)

• The reference manual can be started via the link "Help (Reference Manual)" at the bottom of the web server's start page

User Manual

• The user manual (what you are reading) can be found on the CD-ROM (PDF format).

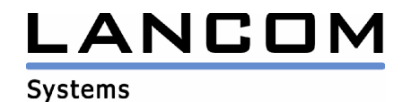

### **3 Overview of the LANCOM 1630 SDSL**

| (ELSA) | 0      | 0      | 0         | 0         | 0       | 0        | 0       | 0        | O LANCOM 1630 SDSL |
|--------|--------|--------|-----------|-----------|---------|----------|---------|----------|--------------------|
|        | Status | Online | SDSL LINK | SD6L Doto | LAN Unk | LAN Data | USB Unk | USB Data | NdA                |

Front view LANCOM 1630 SDSL

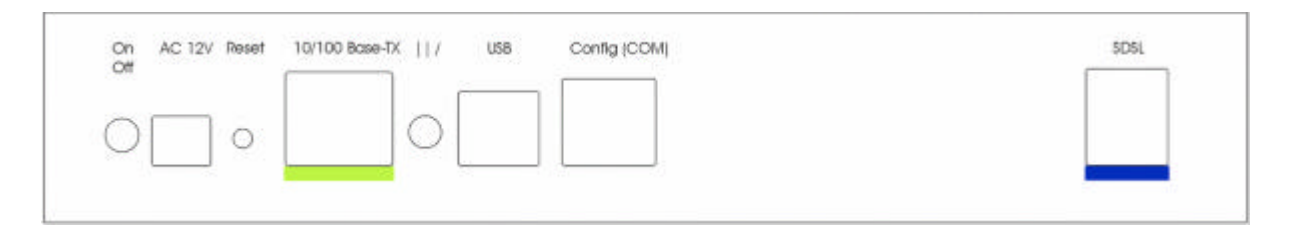

Rear view LANCOM 1630 SDSL

**Key Features** 

- TCP/IP Router or bridge for SDSL and G.shdsl
- IPSec based VPN upgrade option (LANCOM VPN option kit)
- Easy management with LANconfig, incl. setup wizards and presets
- Monitoring and connection logging with LANmonitor
- IP Masquerading (NAPT) and inverse masquerading
- Packet filter Firewall (ports and protocols)
- DHCP client/server, DNS relay

### 3.1 LAN Interfaces

Ethernet

- 10/100 Mbit (autosensing)
- Node/Hub crossover switch allows connection of PC Ethernet NIC or Hub/Switch without crossover cable

USB

- USB 1.1 client
- SW drivers provided for Windows 98, Me, 2000 and XP

The USB and Ethernet interfaces can be used simultaneously (bridging between the USB and Ethernet LAN interface).

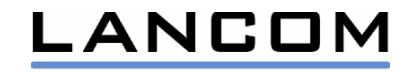

### 3.2 WAN protocols

- PPPoE
- PPPoA
- IPoA
- EoA (RFC 1483 bridged Ethernet)

### 3.3 Other features

- Dual image flash memory with emergency firmware (persistent, for firmware updates only).
- PPP supports auto-reconnect via PPP/LCP echo reply monitoring and an adjustable hold time for time based billing
- Firewall: NAT/PAT and packet filtering (protocols and port ranges)
- Back-to-back operation with 2 LANCOM 1630 SDSL
- Connection logging and transfer volume metering
- PING and TRACE diagnostics

### 3.4 Operations philosophy

- WAN interfaces are grouped by the protocol they use
- The device contains two internal function blocks: Router and bridge
- Each interface can be connected the router
- The Plain Ethernet interface can be attached to the Bridge as well
- Interfaces connected to the router have an IP address assigned
- Bridge and router can be enabled separately
- The bridge can be attached to the router
- Interfaces are identified by an arbitrary name: For example, the Internet Access Wizard uses "\_\_\_WIZARD\_\_\_"

### Examples:

- (1) PPPoA Router with simultaneous USB+Ethernet LAN
  - "Router" connected to "PPP" Interface
  - "Bridge" connected to "Router"
  - "USB" and "Ethernet" connected to "Bridge"
- (2) IPoA Router with simultaneous USB+Ethernet LAN
  - "Router" connected to "Plain IP" Interface
  - "Bridge" connected to "Router"
  - "USB" and "Ethernet" connected to "Bridge"

### (3) Ethernet Bridge

- "Bridge" connected to "Plain Ethernet" interface
- "Ethernet" connected to "Bridge"
- Optional: "Router" connected with "Bridge" enables an IP address assignment in order to support easy management and monitoring with LANtools

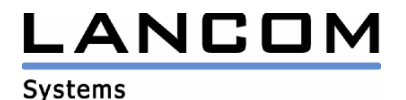

### **4** Operations and Management

### 4.1 Basic access methods

Note: The device responds to all IP addresses a.b.c.254 and broadcasts if not configured yet, whereby "a.b.c" is given by your local network's settings. The device can be found automatically with LANconfig when powered up connected to a LAN. Please ensure that the address "a.b.c.254" is part of the local subnet (e.g. net mask "255.255.255.0"), and that the address is not initially used otherwise.

LANconfig (Windows GUI program):

- Over an IP network (TFTP)
- Over a serial connection (38400 baud, 8N1)

LANCOM recommends using the LANconfig configuration tool. Other configuration access methods do not expose the full LANconfig feature set (e.g. Setup Wizards).

Web based:

• Any standard Internet Browser

Command line interface

- Over a Telnet session
- Over a TFTP session
- Over a serial connection

SNMP

• Any standard SNMP manager SW

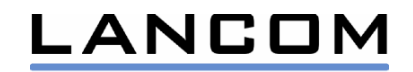

### 4.2 Configuration

### 4.2.1 Configuration with LANconfig

LANconfig is provided as part of the standard LANCOM SW package. Currently supported are all actual Microsoft Windows operating systems

### 4.2.1.1 The Setup Wizards

The following Setup Wizards are available in this SW release: The "Basic settings..." wizard to set up things like local IP addresses and DHCP, the "Set up Internet access..." wizard that configures the device for your access provider's specific access profile, and the "Set up Security..." wizard to protect your LANCOM 1630 SDSL form unauthorized access. Devices upgraded with the LANCOM VPN option provide the additional wizard "Connect two local area networks...".

Note: The Basic Wizard pops up automatically when it detects an un-configured vice only (ex factory of after reset).

| Setup Wizard for LANCOM_16 | 30_5D5L                                                                                                    | ×  |
|----------------------------|----------------------------------------------------------------------------------------------------|----|
|                            | Setup Wizard for<br>LANCOM_1630_SDSL<br>This wizard lets you configure your device for specific<br>applications quickly and easily.<br>What do you want to do? |    |
|                            | 🐒 Check security settings                                                                                                    | ŝ. |
|                            | 🔀 Set up Internet access                                                                                                    |    |
|                            | Connect two local area networks                                                                                                    |    |
|                            | < Back Next > Cancel                                                                                                    | 1  |

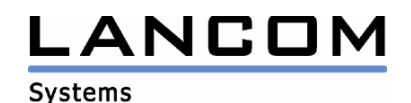

The Wizards can be run from the Tools menu manually, too:

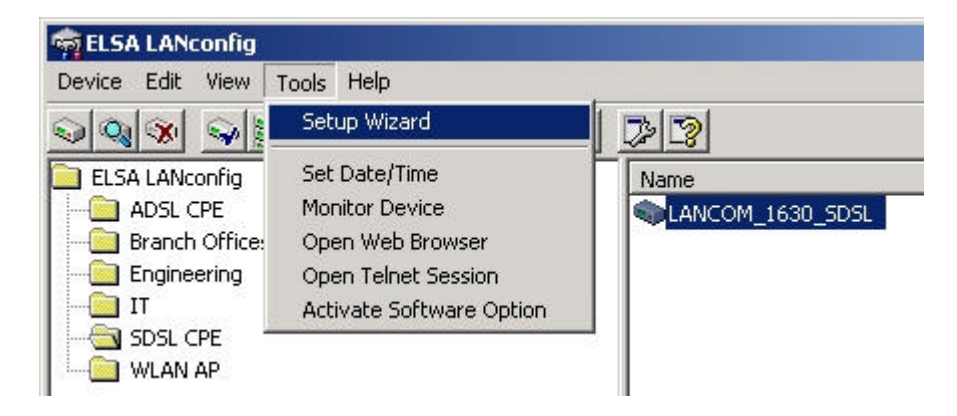

### 4.2.1.2 Device management with LANconfig

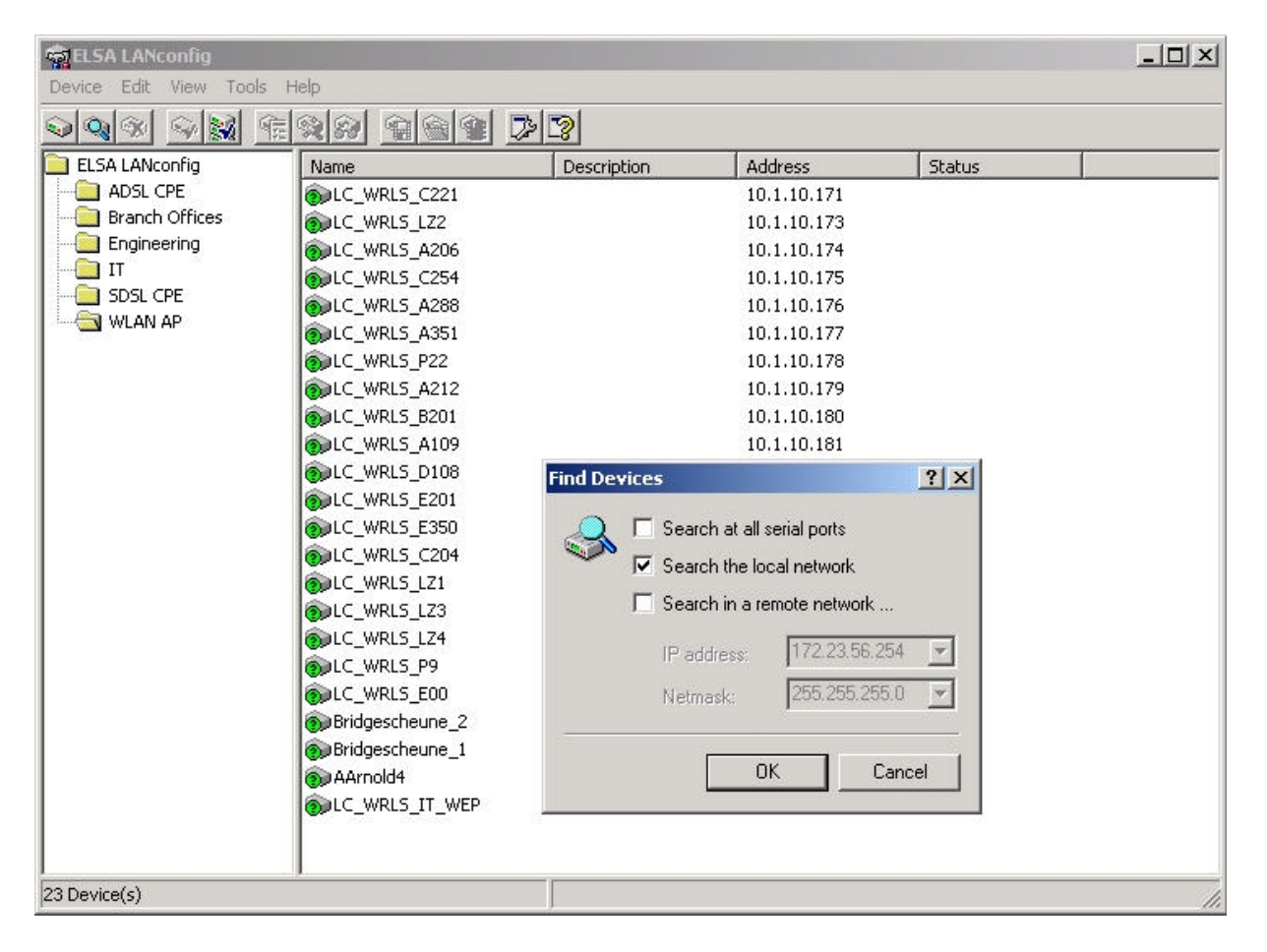

- LANCOM devices are found automatically
- Multiple different devices can be grouped together
- Multiple devices can be configured at once simply select the desired devices

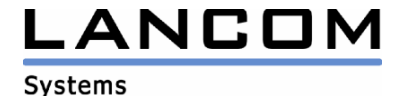

| onfigure: Manage                                                                | ement 🗾                                  | ]                    |      |
|---------------------------------------------------------------------------------|------------------------------------------|----------------------|------|
| L A                                                                             | evice name:<br>ocation:<br>dministrator: | LANCOM_1630_<br>R305 | SDSL |
| <ul> <li>Information</li> <li>Device type:</li> <li>Hardware release</li> </ul> | LANC                                     | OM 1630 SDSL         |      |
| Firmware version:<br>Serial number:                                             | -<br>1.21.0<br>85514                     | )010<br>40000099     |      |
| Max. VPN connec                                                                 | ctions: 5                                |                      |      |
|                                                                                 |                                          |                      |      |

- Individual passwords can be stored within the management tool.
- CPE configuration management: Load, Store, Modify, Create

#### 4.2.1.3 Multi-CPE configuration

Not included in standard delivery - on request only

- A dedicated subset of configuration parameters (such as connection parameters) can be changed simultaneously for all selected devices ("MultiCfg" attribute).
- If multi-configuration is disabled for certain parameters (such as IPaddresses), the appropriate input field is disabled (current value grayed)
- If multi-configuration is enabled, and some of the devices have different settings, a warning pops up whether the change should be applied to all devices or not.
- If multi-configuration is enabled, and tables are being edited, the new values can either be merged in, or diff'ed out.

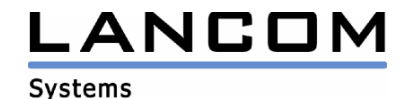

### 4.2.2 Configuration with WEBconfig

Lists and modifies device settings in an interactive session

- Set the language under "Settings / General"
- Set the "expert modus" under "Settings / General"

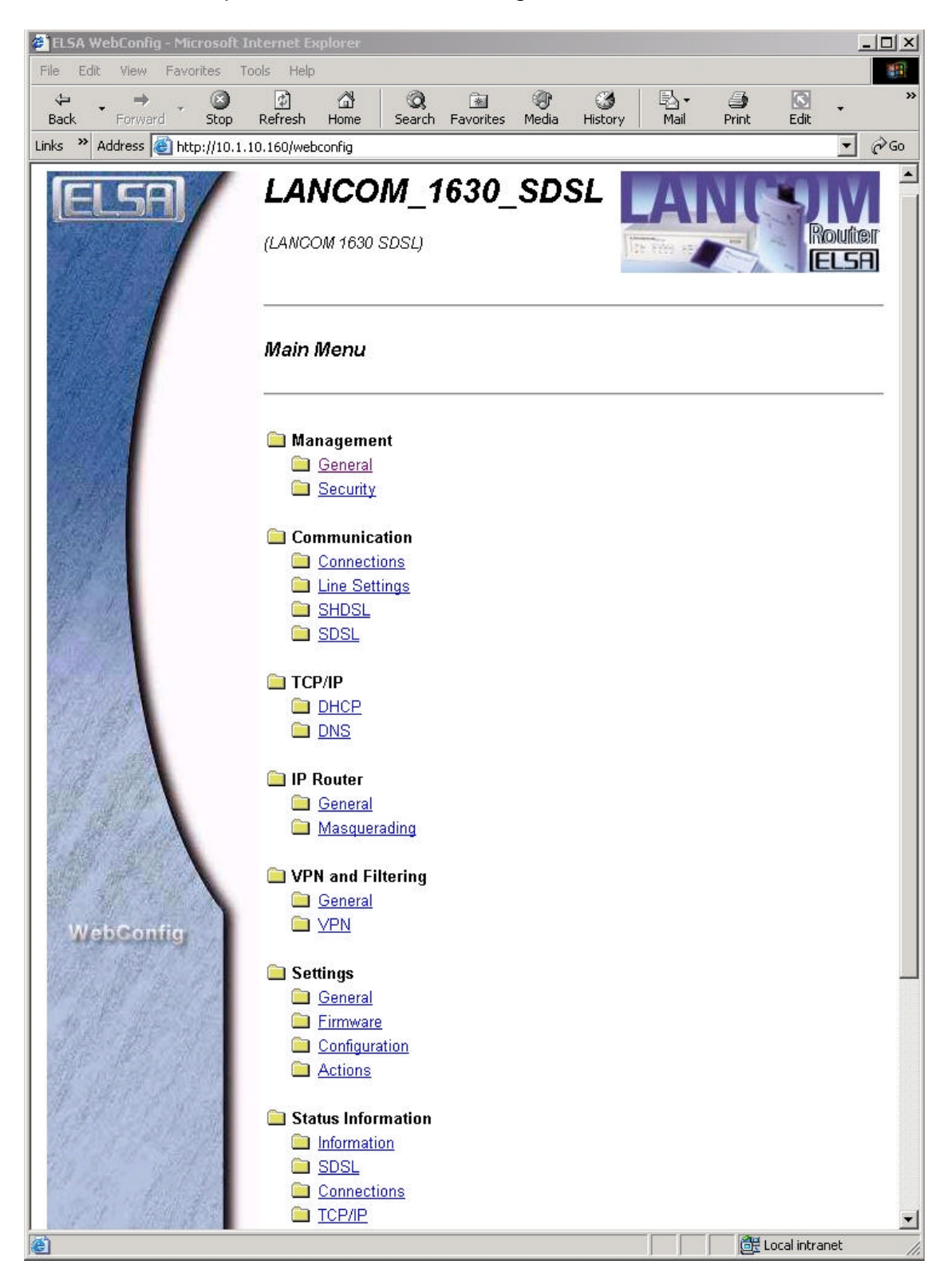

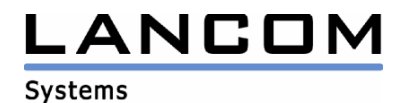

### 4.2.3 Configuration with TFTP command line

Reads and writes entire device configuration files. This method is suitable for (multi CPE) configuration within scripts or batch programs.

#### Examples:

TFTP[IP-Addr] GET [Password]readconfig c:\Old.cfgTFTP –I[IP-Addr] PUT [Password]writeconfig c:\New.cfg

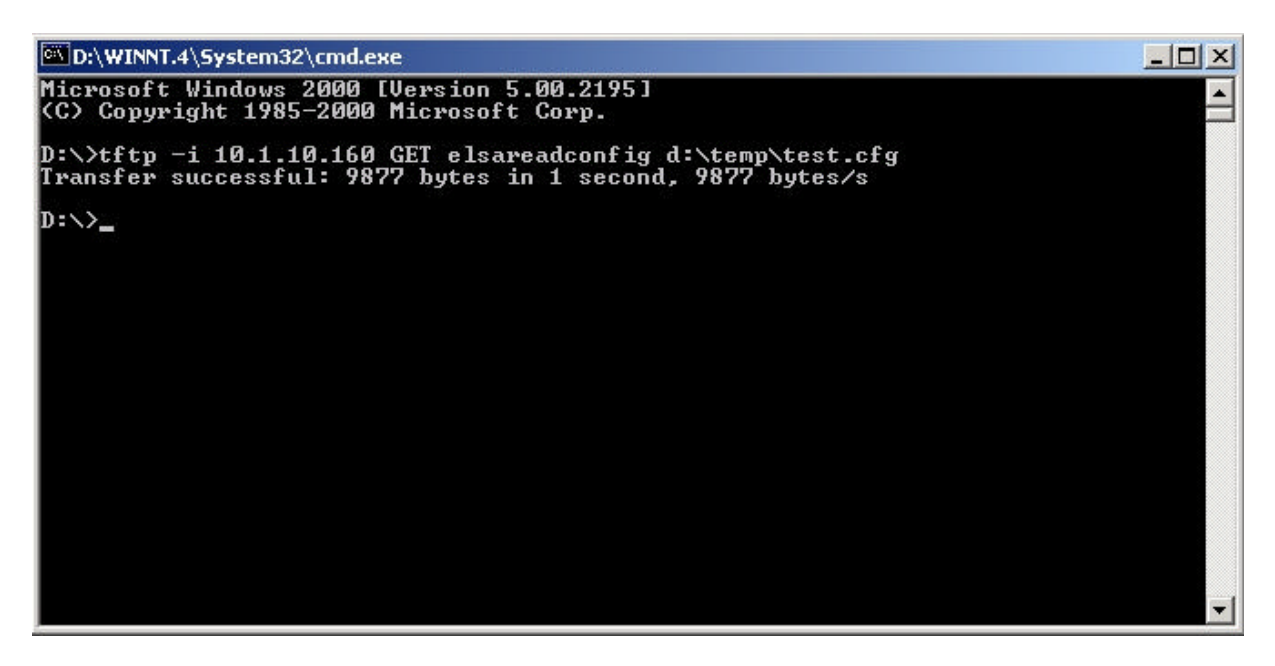

### 4.2.4 Configuration with TELNET command line

Lists and modifies device settings in an interactive session

Examples: TELNET [IP-Addr]

| D:\WINNT.4\Syst                                                 | em32\cmd.exe - telnet 10.1.10.160                           |  |
|-----------------------------------------------------------------|-------------------------------------------------------------|--|
| #<br>  ELSA LANCOM<br>  Ver. 1.10.00<br>  SN.<br>  Copyright (c | 1630 SDSL<br>14 / 08.09.2001<br>) ELSA AG (Aachen, Germany) |  |
| "LANCOM_1630_S                                                  | DSL"                                                        |  |
| Password:                                                       |                                                             |  |
| (Main Menu)/<br>> 1                                             |                                                             |  |
| Management<br>Communication<br>TCP/IP<br>IP Router<br>Settings  | [Menu]<br>[Menu]<br>[Menu]<br>[Menu]<br>[Menu]              |  |
| (Main Menu)/<br>>                                               |                                                             |  |

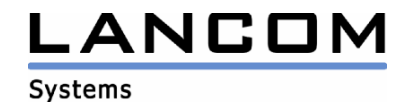

### 4.2.5 Configuration with serial connection

Notes:

- Requires serial connection with the supplied serial config cable.
- COM port settings: 38.400 kbps, 8N1, no hardware and no software handshake
- Requires terminal program (such as Windows HyperTerminal)

| File       Edit View Call Transfer Help         Image: Second Second |
|----------------------------------------------------------------------------------------------------|
| <pre>## # ELSA LANCOM 1630 SDSL Ver. 0.1.0.2 SN. 8421.500.164 Copyright (c) ELSA AG (Aachen, Germany) "LANCOM_SDSL_TEST" Password: 192.168.0.254&gt; _</pre>                                                                                                    |
| #<br>  ELSA LANCOM 1630 SDSL<br>  Ver. 0.1.0.2<br>  SN. 8421.500.164<br>  Copyright (c) ELSA AG (Aachen, Germany)<br>"LANCOM_SDSL_TEST"<br>Password:<br>192.168.0.254> _                                                                                                    |
|                                                                                                    |
|                                                                                                    |

### 4.2.6 Plug and Play Setup with USB

The LANCOM 1630 SDSL is automatically detected as soon as the USB connection is established.

| Found New Hardware |  |
|--------------------|--|
| LANCOM 1630 SDSL   |  |

After successful installation (you have to provide the path to the LANCOM CD with the USB drivers), the USB connection is presented as a standard <u>Ethernet LAN</u> <u>interface</u> on the PC. That is, it can be found under "Network and Dial-up Connections".

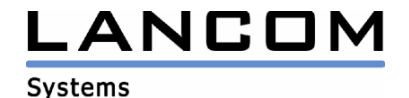

| File                                                                                                    | Edit  | View                | Favorites   | Tools Ad     | var |
|----------------------------------------------------------------------------------------------------|-------|---------------------|-------------|--------------|-----|
| <b>e</b><br>Back                                                                                                    |       | ⇒<br>Forward        | - È         | Q<br>Search  | Fo  |
| Addres                                                                                                    | is 🝺  | Network             | and Dial-up | Connections  |     |
| 6                                                                                                    | 1     | <b>B</b>            |             |              |     |
| , and the second second | 9     | T.                  |             |              |     |
| Make I<br>Conne                                                                                                    | New   | Local Ar<br>Connect | ea<br>ion   |              |     |
| Conno                                                                                                    | ccion |                     |             |              | -   |
|                                                                                                    |       |                     |             | Thornot port |     |

| 5A YYB         | Ethernet port Pr                                                                                                    | roperties                                                        | ? >         |
|----------------|----------------------------------------------------------------------------------------------------|------------------------------------------------------------------|-------------|
| General        | Advanced Drive                                                                                                    | er   Power Management                                            |             |
| E              | ELSA WB Ether                                                                                                    | net port                                                         |             |
|                | Device type:                                                                                                    | Network adapters                                                 |             |
|                | Manufacturer:                                                                                                    | ELSA AG                                                          |             |
|                | Location:                                                                                                    | on LANCOM 1630 SDSL                                              |             |
| This<br>If yo  | device is working proble                                                                                                | properly.<br>ms with this device, click Troublest                | - hooter to |
| This<br>If you | e status<br>device is working p<br>u are having proble<br>the troubleshooter.                                           | properly.<br>ms with this device, click Troublest                | hooter to   |
| This<br>If you | e status<br>device is working p<br>u are having proble<br>the troubleshooter.                                           | properly.<br>ms with this device, click Troublest<br>Troublesho  | hooter to   |
| Device         | e status<br>device is working p<br>u are having proble<br>the troubleshooter.<br>usage:                                 | properly.<br>ms with this device, click Troublest<br>Troublesh   | hooter to   |
| Device         | e status<br>device is working p<br>u are having proble<br>the troubleshooter.<br>usage:<br>usage:<br>is device (enable) | properly.<br>ems with this device, click Troublesh<br>Troubleshe | hooter to   |

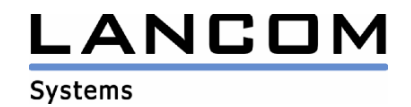

| C:\WINNT.4\System32\cmd.exe                                                                | _0×       |
|--------------------------------------------------------------------------------------------|-----------|
| D:\>ipconfig ∕all                                                                          | <b></b>   |
| Windows 2000 IP Configuration                                                              | Land Land |
| Host Name                                                                                  |           |
| Connection-specific DNS Suffix :<br>Description ELSA VVB Ethernet port<br>Physical Address | *         |

After installation of the USB drivers, this interface is represented to the PC as an additional Ethernet interface.

#### 4.3 Device monitoring with LANmonitor

LANmonitor provides various information regarding the actual device status.

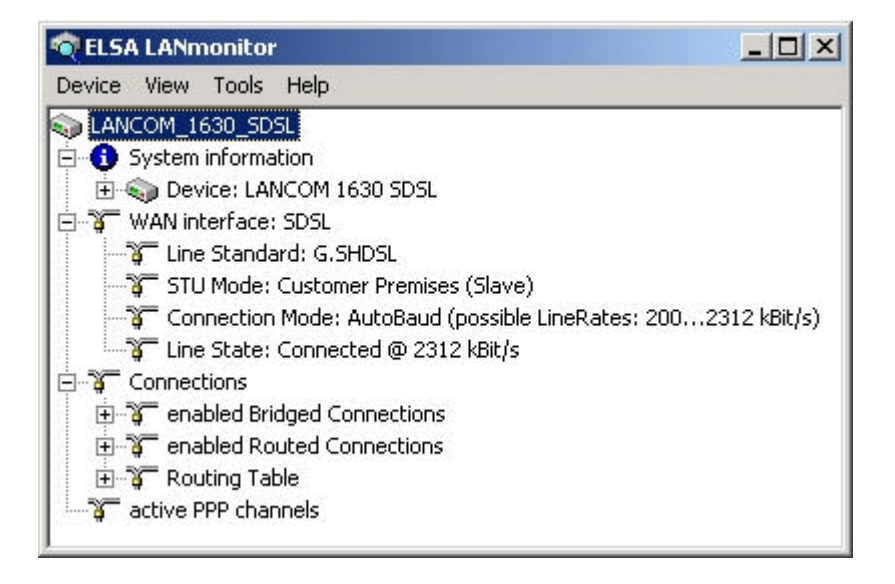

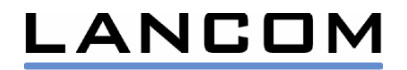

The connections can be logged as well

| Options  |                                                              |
|----------|--------------------------------------------------------------|
| Ż        | Log connections made by the router                           |
| S.       | Log connections made by the a/b ports                        |
|          | Log connections made by LANCAPI clients                      |
| Logfile- |                                                              |
|          | C Create a logfile for each month                            |
| S.       | C Create a logfile for each day                              |
|          | Create a logfile with the following name                     |
|          | Filename:                                                    |
|          | 10.1.10.160.Log                                              |
|          | You can view the existing log files and you can delete them. |
|          | View Delete                                                  |

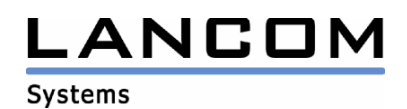

### **5 The IPSec VPN option**

### 5.1 Setting up an IPSec VPN

VPN requires the LANCOM VPN option kit

Background information regarding IPSec based VPNs can be found in the reference manual of the LANCOM VPN option kit.

#### 5.1.1 VPN installation with LANconfig

LANCOM recommends the easy to use setup wizard "Connect two local area networks..." to set up VPN connections.

The following parameters are required:

- "Remote site": This is the name under which the connection is stored
- "Shared secret": This is the central key for the VPN security. This pre-shared key must match exactly on both sides of the VPN connection
- Public IP address of the VPN remote site
- Network address and mask of the remote local area network

| Settings for the TCP/IF                             | <sup>P</sup> protocol                                                                          |                             |
|-----------------------------------------------------|------------------------------------------------------------------------------------------------|-----------------------------|
| Enter the address of th<br>address from which the   | e remote gateway for this VPN connection. Th<br>e device can be reached on the Internet on the | is is the IP<br>other side. |
| Gateway:                                            | 193.10.1.10                                                                                    |                             |
| Please enter the addre<br>transmit data to this net | ss of the remote IP network. The router can the<br>twork.                                      | en automatically            |
| Address:                                            | 10.1.1.0                                                                                       |                             |
| Address.                                            |                                                                                                |                             |
| Network Mask:                                       | 255.255.255.0                                                                                  |                             |
| Network Mask:                                       | 255.255.255.0                                                                                  |                             |
| Network Mask:                                       | 255.255.255.0                                                                                  |                             |
| Network Mask:                                       | 255.255.255.0                                                                                  |                             |

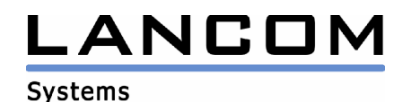

### 5.1.2 Manual VPN configuration

1st Step: Add a connection entry in the "VPN connections" table

Here must be entered the IP address of the remote VPN gateway, the pre-shared secret and the desired IKE and IPSec proposals.

VPN and Filtering: VPN: Connections: VPN-connections: Add

| Name    | Extr.   | Gateway     | IKE      | IPSec      | Secret   | Dynamic** |
|---------|---------|-------------|----------|------------|----------|-----------|
|         | Addr.   |             |          |            |          |           |
| branch1 | 0.0.0.0 | 193.10.1.10 | IKEPROP* | IPSECPROP* | 'secret' | Off       |

\*The IKE and IPSec proposals are preset in a way that modifications should not be needed normally (Blowfish-128, AES-128 or 3-DES encryption, ESP, no AH, MD-5 hash).

\*\* Parameter currently unused

2<sup>nd</sup> Step: Add a filter rule, which describes the VPN, protected IP packets

|  | VPN and | Filterina: | VPN: | General. | Rules: | Add |
|--|---------|------------|------|----------|--------|-----|
|--|---------|------------|------|----------|--------|-----|

| Prot. | Src.    | Src.    | From | То | Dest. addr. | Dest.         | From | То | Action | Connec- |
|-------|---------|---------|------|----|-------------|---------------|------|----|--------|---------|
|       | addr.   | mask    |      |    |             | mask          |      |    |        | tion    |
| All   | 0.0.0.0 | 0.0.0.0 | 0    | 0  | 10.1.1.0    | 255.255.255.0 | 0    | 0  | IPSec  | Branch1 |

In this example, all packets for a network 10.1.1.x are transmitted with IPSec encryption to the VPN remote site 'branch1'.

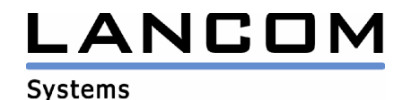

### 6 'Back-to-Back' operation

The LANCOM 1630 SDSL can be used to couple two local networks via any 2-wire connection over distances up to 6 km. Depending on the line quality, the full bandwidth of 2.3 Mbps can be achieved over distances up to 3.5 km.

In this case, one LANCOM 1630 SDSL is required on each end of the 2-wire line – one in the "Central Office Mode (CO)" mode, and one in the "Customer Premises Equipment (CPE)" mode. The device in CPE mode synchronizes to the line speed given by the CO device then.

The devices can be operated either in Bridge mode or in Router mode:

- In case of Bridge mode, the two distant local area networks are being coupled in a transparent manner, similar to an Ethernet cable of 6 km length
- In case of Routing, two logical IP networks can be coupled with all features a router provides e.g. VPN encryption or dedicated packet filter settings

Suitable protocols for Back-to-Back routing are these:

- Plain Ethernet over ATM
- IPoA
- PPPoA (the device running in CO mode works also as the PPP server)

The LANCOM CD-ROM contains two example configurations for these applications:

- Ethernet bridge (G.shdsl, 2.3 Mbps)
- IPoA router (G.shdsl, 2.3 Mbps)

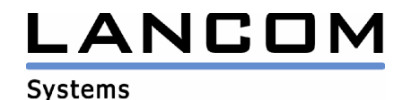

### 7 LED encodings

| Name          | Color                                                     | Meaning                                                                                                    |  |  |
|---------------|-----------------------------------------------------------|----------------------------------------------------------------------------------------------------|--|--|
| Power         | Red<br>Red / Green<br>flashing<br>Green<br>Green flashing | Hardware error<br>No password set for configuration access (insecure<br>device configuration).<br>Self-test OK, power on<br>Writing to Flash-Rom ( <i>do NOT turn off power while</i><br><i>flashing</i> ) |  |  |
| Online        | Green                                                     | PPP-protocols: PPP-link active                                                                                                    |  |  |
|               | Off                                                       | Otherwise                                                                                                    |  |  |
| SDSL-         | Red                                                       | SDSL-Link errors (e.g. framing error)                                                                                                    |  |  |
| LIIIK         | Green flashing<br>Green                                   | Establishing SDSL Link<br>SDSL-Link established                                                                                                    |  |  |
| SDSL-<br>Data | Green                                                     | SDSL user traffic (Rx/Tx)                                                                                                    |  |  |
| LAN-<br>Link  | Green                                                     | Ethernet LAN Link established ( <i>check crossover switch on rear panel</i> )                                                                                                    |  |  |
| LAN-<br>Data  | Red                                                       | Ethernet LAN packet collision detected                                                                                                    |  |  |
| Data          | Green                                                     | Ethernet LAN packet transmission (Rx/Tx)                                                                                                    |  |  |
| USB-<br>Link  | Green                                                     | USB LAN Link established                                                                                                    |  |  |
| USB-<br>Data  | Green                                                     | USB LAN packet transmission (Rx/Tx)                                                                                                    |  |  |
| VPN           | Green flashing<br>Green<br>Off                            | Establishing VPN tunnel (LANCOM VPN Option)<br>VPN tunnel established (LANCOM VPN Option)<br>Otherwise                                                                                                    |  |  |

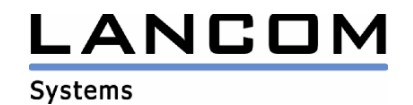

### 8 Usage of the reset switch

| User Action                      | <b>Device Indication</b>     | Device Action                     |
|----------------------------------|------------------------------|-----------------------------------|
| Push < 1 second                  | None                         | None                              |
| 1 sec. < Push < 5 sec.           | All LEDs flash once          | Reboot                            |
| Push > 5 seconds                 | All LEDs on                  | Reset to default configuration    |
| Push while turning on the device | Power LED<br>switches to red | Emergency firmware becomes active |

### 9 Firmware upload

Future firmware updates can be uploaded to the device by all configuration access methods (see configuration access). Preferable upload methods would be either via LANconfig, or via WEBconfig.

The FirmSafe supports dual firmware image for safe Flash-ROM updates. In case of unsuccessful firmware uploads – e.g. by unforeseen power-outage or damaged upload images – the permanent backup image becomes active and allows to continue safely.

Please notice that writing new images to the Flash-ROM will last up to a few minutes. The Flash-ROM update is indicated by a green flashing Power LED. In order to prevent an unwanted fallback to the emergency firmware, do not power cycle the device during this time.

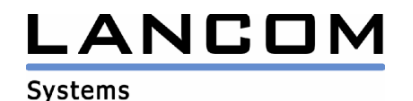

## 10 Settings of the provider specific presets

The LANCOM 1630 SDSL offers two different configurations for each provider, which belong as follows to the number and type of IP addresses from your provider.

### 10.1 Dynamic or static IP addresse(s)?

The features of the LANCOM 1630 SDSL depend on the type and number of IP addresses.

| IP adresse(s)        | Internet server<br>operation                                                                                                    | Local network                               | VPN<br>possible?                                                           | Router<br>configuration<br>profile name |
|----------------------|----------------------------------------------------------------------------------------------------|---------------------------------------------|----------------------------------------------------------------------------|-----------------------------------------|
| 1 (dynamic)          | No                                                                                                    | LAN<br>(private IP<br>addresses via<br>NAT) | No                                                                         | "Standard"                              |
| 1 (static)           | One service of<br>each type: e.g.<br>1 web-, 1 mail- and<br>1 FTP server:<br>private addresses,<br>port based<br>mapping to public<br>IP (inverse<br>masquerading) | LAN<br>(private IP<br>addresses via<br>NAT) | Yes<br>(requires<br>LANCOM<br>VPN<br>option for<br>LANCOM<br>1630<br>SDSL) | "Standard"                              |
| multiple<br>(static) | Yes, multiple web,<br>mail or FTP-server<br>possible                                                                                                    | DMZ<br>(public IP<br>addresses,<br>no NAT)  | Yes<br>(with<br>additional<br>router)                                      | "Multi IP"                              |

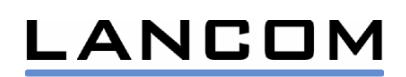

### 10.2 "Standard" configuration

In case of ONE IP address, the router masquerades a local network with private IP addresses behind its own public IP address. With one static IP, the operation of exactly one web, mail or ftp server is possible. That is, the router exposes via inverses masquerading the particular port (e.g. port 80 of a local http server) on its own public IP address.

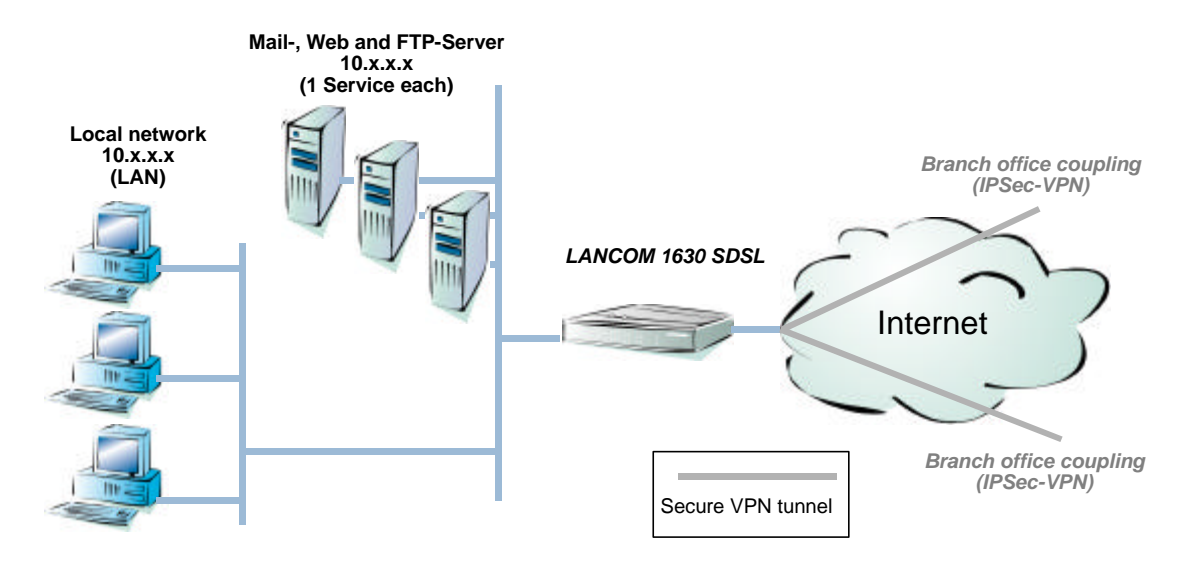

### 10.3 "Multi IP" configuration

If multiple servers need to be supported, which all use the same port (e.g. a farm of web servers), multiple static IP addresses are required. In this case network address translation (NAT) is not being used, all servers get public IP addresses (de-militarized zone, DMZ). If a local area network should be connected as well, a separate Ethernet-Ethernet router would be required.

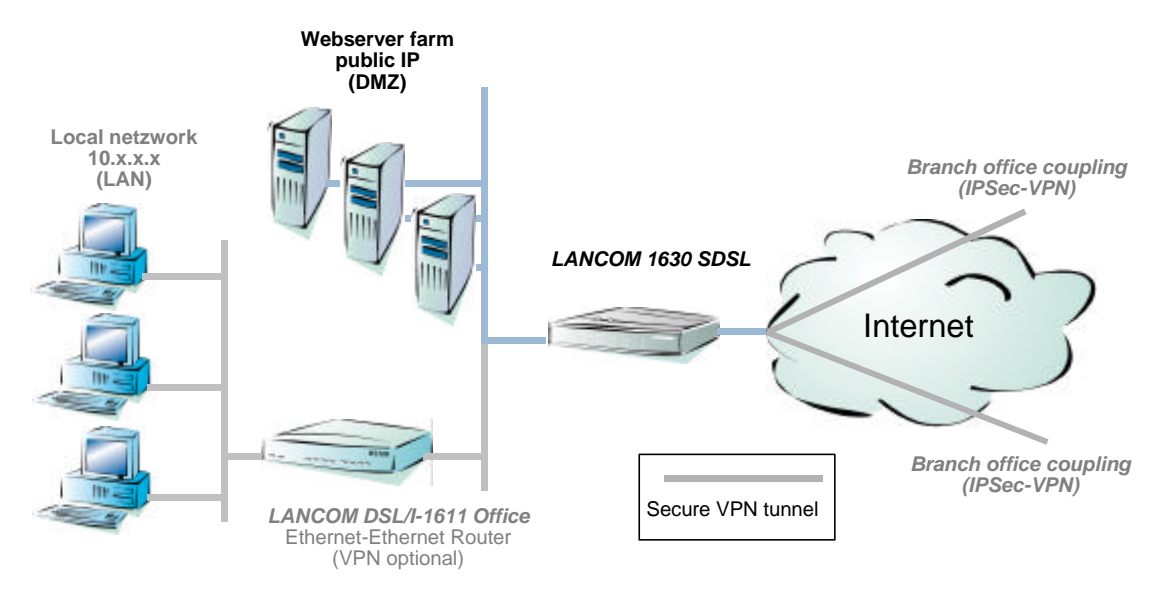

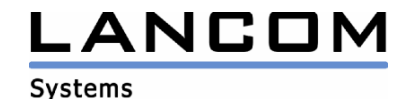

### **10.4 QSC specific preset**

- WAN: 2B1Q SDSL, auto baud, flow-point mode, clear channel framing, min rate 272, config rate 272
- Router: PPPoA with LLC encapsulation, ATM VCI 51, VPI 1
- The configuration "Q-DSL Business (Standard)" has the firewall enabled with filters for outbound NETBIOS packets (prevents unwanted connections with Windows networking) and inbound RIP packets (protection of routing table from outside modifications)
- The configuration "Q-DSL Business (Multi IP)" leaves the firewall disabled

### Remarks regarding the "Multi IP" configuration

- If the device has been operated in another configuration before, it must be reset prior to the change to the Multi IP configuration in order to re-enable the "Basic settings...." Wizard
- The public IP addresses for the servers within the DMZ have to be entered within the "Basic settings…" setup wizard then

### **10.5 Streamgate specific preset**

- WAN: G.shdsl
- Router: Plain Ethernet (RFC 1483 bridged) with LLC encapsulation, ATM VCI 35, VPI 0
- The configuration "Streamgate Giga (Standard)" has the firewall enabled with filters for outbound NETBIOS packets (prevents unwanted connections with Windows networking) and inbound RIP packets (protection of routing table from outside modifications)
- The configuration "Streamgate Giga (Multi IP)" operates the LANCOM 1630 SDSL as an Ethernet over ATM Bridge (no router/firewall).

### Remarks regarding the "Multi IP" configuration

- The Multi-IP configuration can be found as a preset configuration on the LANCOM CD-ROM
- After configuration upload, the LANCOM 1630 SDSL must be configured with the serial connection then (LANconfig or terminal program).
- The static IP addresses for the servers within the DMZ will be assigned automatically via DHCP.

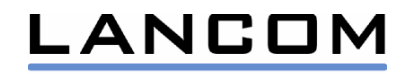

#### 10.6 Riodata specific preset

- WAN: G.shdsl
- Router: PPPoA with LLC encapsulation, ATM VCI 100, VPI 0
- The configuration "Riodata BusinessConnect (Standard)" has the firewall enabled with filters for outbound NETBIOS packets (prevents unwanted connections with Windows networking) and inbound RIP packets (protection of routing table from outside modifications)
- The configuration "Riodata BusinessConnect (Multi IP)" leaves the firewall disabled

#### Remarks regarding the "Multi IP" configuration

- If the device has been operated in another configuration before, it must be reset prior to the change to the Multi IP configuration in order to re-enable the "Basic settings...." Wizard
- The public IP addresses for the servers within the DMZ have to be entered within the "Basic settings…" setup wizard then

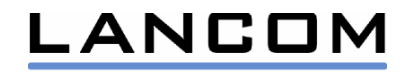

### **11 Manual configuration (routing)**

### **11.1 LAN Configuration**

Communication: Connections: Bridge Interfaces: Add

| Name  | Status  |
|-------|---------|
| ETHER | Enabled |
| USB   | Enabled |

Communication: Connections: Router interfaces: Add

| Name   | Status  | IP address  | Net mask      | Gateway |
|--------|---------|-------------|---------------|---------|
| BRIDGE | Enabled | 172.19.5.33 | 255.255.255.0 | 0.0.0.0 |

### **11.2 WAN Configurations**

### 11.3 IP over ATM (IPoA)

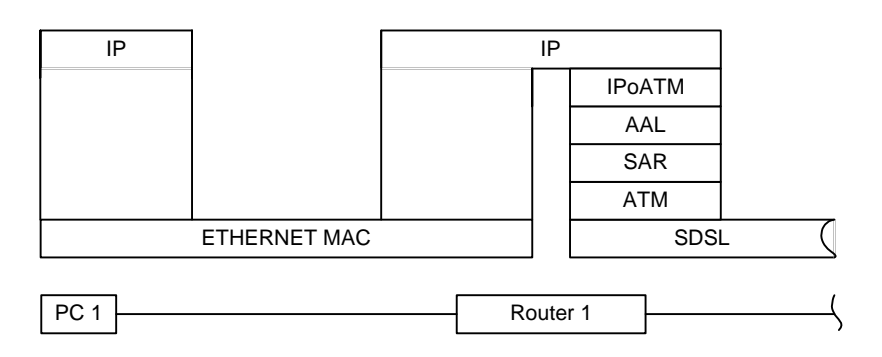

### 11.3.1 Configuration settings

Communication: Connections: Plain IP: Add

| Name  | VPI | VCI | PCR  | Туре | Encapsulation |
|-------|-----|-----|------|------|---------------|
| IPOA1 | 2   | 34  | 5000 | UBR  | LLC           |

Communication: Connections: Router interfaces: Add

| Name  | Status  | IP address  | Net mask      | Gateway     |
|-------|---------|-------------|---------------|-------------|
| IPOA1 | Enabled | 192.168.3.2 | 255.255.255.0 | 192.168.3.1 |

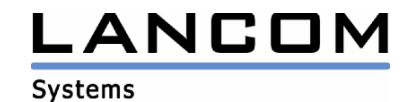

### 11.4 Plain Ethernet over ATM

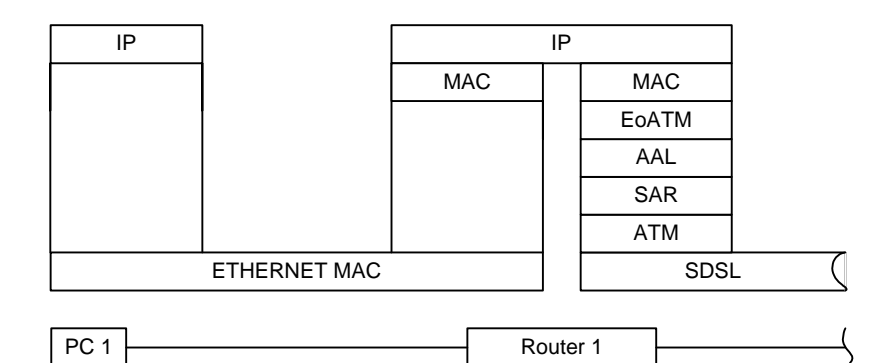

### 11.4.1 Configuration settings

| Communication: Connections: Plain Ethernet: Add |     |     |     |      |               |  |  |
|-------------------------------------------------|-----|-----|-----|------|---------------|--|--|
| Name                                            | VPI | VCI | PCR | Туре | Encapsulation |  |  |

| EOA1 | 2 | 34 | 5000 | UBR | LLC |
|------|---|----|------|-----|-----|
|      |   |    |      |     |     |

Communication: Connections: Router Interfaces: Add

| Name | Status  | IP address  | Net mask      | Gateway     |
|------|---------|-------------|---------------|-------------|
| EOA1 | Enabled | 192.168.3.2 | 255.255.255.0 | 192.168.3.1 |

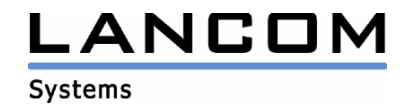

### 11.5 PPP over ATM (PPPoA)

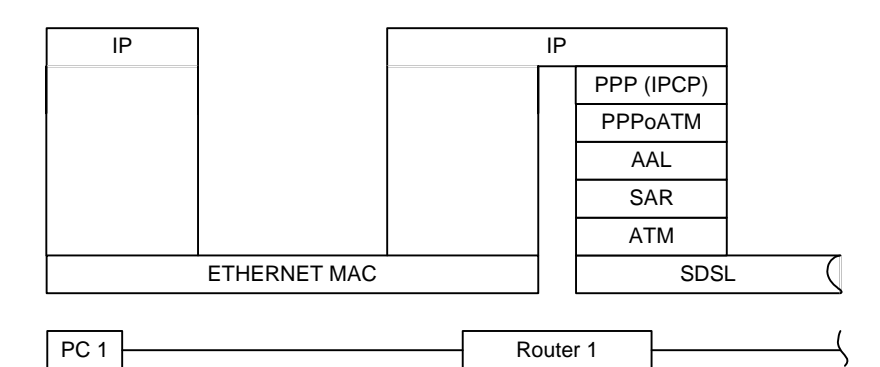

11.5.1 Configuration settings

Communication: Connections: PPP ...: Add

| Name   | VPI | VCI | PCR  | Туре | Encap-<br>sulation | Control<br>Protocol | Short<br>hold | Username     | Password |
|--------|-----|-----|------|------|--------------------|---------------------|---------------|--------------|----------|
| PPPOA1 | 2   | 34  | 5000 | UBR  | LLC                | IPCP                | 3000          | Roger.Rabbit | *        |

#### 11.5.1.1 PPP sever mode

If device is configured as Central Office (CO), PPP uses server mode.

- Gateway IP-address is assigned to CPE as the WAN IP address
- IP address is CPE assigned as the gateway IP address

Communication: Connections: Router interfaces: Add

| Name   | Status  | IP address  | Net mask      | Gateway     |
|--------|---------|-------------|---------------|-------------|
| PPPOA1 | Enabled | 192.168.3.2 | 255.255.255.0 | 192.168.3.1 |

#### 11.5.1.2 PPP client mode

If device is configured as CPE (see SDSL parameters), PPP uses client mode.

Automatic IP address assignment via PPP/IPCP

• Preset IP address, net mask and Gateway with "0.0.0.0"

Communication: Connections: Router interfaces: Add

| Name   | Status  | IP address | Net mask | Gateway |
|--------|---------|------------|----------|---------|
| PPPOA1 | Enabled | 0.0.0.0    | 0.0.0.0  | 0.0.0.0 |

If IP address must be configured manually:

• Preset IP-address as desired

Communication: Connections: Router interfaces: Add

| Name   | Status  | IP address  | net mask | Gateway |
|--------|---------|-------------|----------|---------|
| PPPOA1 | Enabled | 192.168.3.2 | 0.0.0.0  | 0.0.0.0 |

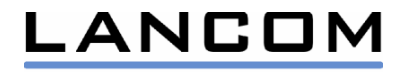

### 11.6 PPP over Ethernet (PPPoE)

| IP   |           | I     | Р        |          |
|------|-----------|-------|----------|----------|
|      |           |       | PPP (IPC | CP)      |
|      |           |       | PPPoE    | <u> </u> |
|      |           |       | EoATM    | Л        |
|      |           |       | AAL      |          |
|      |           |       | SAR      |          |
|      |           |       | ATM      |          |
| ETH  | ERNET MAC |       |          | SDSL (   |
| PC 1 |           | - Rou | iter 1   |          |

#### **11.6.1 Configuration settings**

Communication: Connections: PPP over Ethernet: Add

| Name     | VPI | VCI | PCR  | Туре | Encap-<br>sulation | AC name | Service |  |
|----------|-----|-----|------|------|--------------------|---------|---------|--|
| PPPOEOA1 | 2   | 34  | 5000 | UBR  | LLC                |         |         |  |

| Control Protocol | Short<br>hold | Username     | Password |
|------------------|---------------|--------------|----------|
| <br>IPCP         | 3000          | Roger.Rabbit | *        |

#### The device is the PPPoE client.

NOTE: It is not possible to configure the device as PPPoE Server!

Automatic IP address assignment via PPP/IPCP

• Preset IP address, net mask and Gateway with "0.0.0.0"

Communication: Connections: Router interfaces: Add

| Name     | Status  | IP address | Net mask | Gateway |
|----------|---------|------------|----------|---------|
| PPPOEOA1 | Enabled | 0.0.0.0    | 0.0.0.0  | 0.0.0.0 |

If IP address must be configured manually:

• Preset IP-address as desired

Communication: Connections: Router interfaces: Add

| Name     | Status  | IP address  | Net mask | Gateway |
|----------|---------|-------------|----------|---------|
| PPPOEOA1 | Enabled | 192.168.3.2 | 0.0.0.0  | 0.0.0.0 |

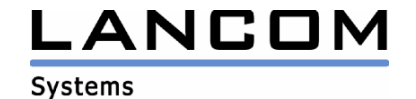

### 12 Manual configuration (bridging)

### **12.1 LAN Configuration**

Communication: Connections: Bridge interfaces: Add

| Name  | Status  |
|-------|---------|
| ETHER | Enabled |
| USB   | Enabled |

### 12.2 WAN configuration Bridged Ethernet (RFC 1483 bridged)

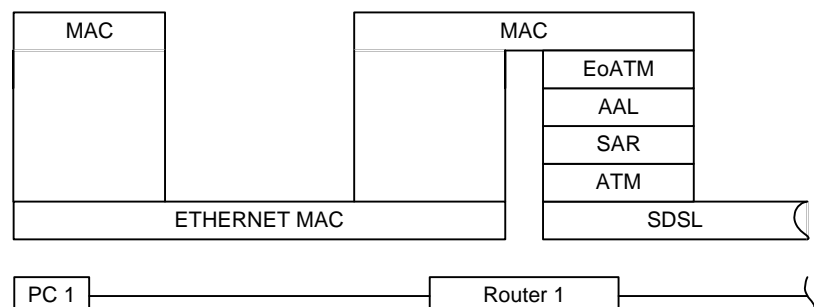

#### 12.2.1 Configuration settings

Communication: Connections: Plain Ethernet: Add

| Name | VPI | VCI | PCR  | Туре | Encapsulation |
|------|-----|-----|------|------|---------------|
| EOA1 | 2   | 34  | 5000 | UBR  | LLC           |

Communication: Connections: Bridge interfaces: Add

Name Status

EOA1 Enabled

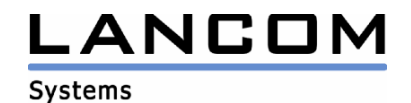